## GRABACIONES DESATENTIDAS CON OBS EN SALA DE JUNTAS

Esta guía aplica a las siguientes aulas: SALA DE JUNTAS.

**Descripción:** Esta guía aborda la forma crear auto grabaciones de materiales audiovisuales de alta calidad.

La instalación de la **sala de juntas permite la auto-grabación de sesiones** mediante el software abierto OBS.

El programa, totalmente automatizado, registrará en un vídeo Picture in Picture (PIP) dos señales de video: a) cámara de techo y b) ordenador de presentación

El sonido del video resultante recogerá tanto de la microfonía de la sala (micrófonos de mesa o inalámbrico) como el sonido que se reproduzca en el ordenador.

Limitaciones: NO SE GRABARÁ SI LA CÁMARA ES EMPLEADA POR OTRO PROGRAMA COMO BLACKBOARD O SKYPE. En dicho sentido no es posible grabar con este sistema una videoconferencia, sesión de Blackbaord o similar. Para tal fin emplear las funciones de grabación de dichos programas (como la de Blñackbaord).

## 1. GRABACIÓN AUTOMÁTICA CON OBS

Esta opción permite empezar a grabar de forma automática. Para ello haz clic en el icono "Empezar grabación".

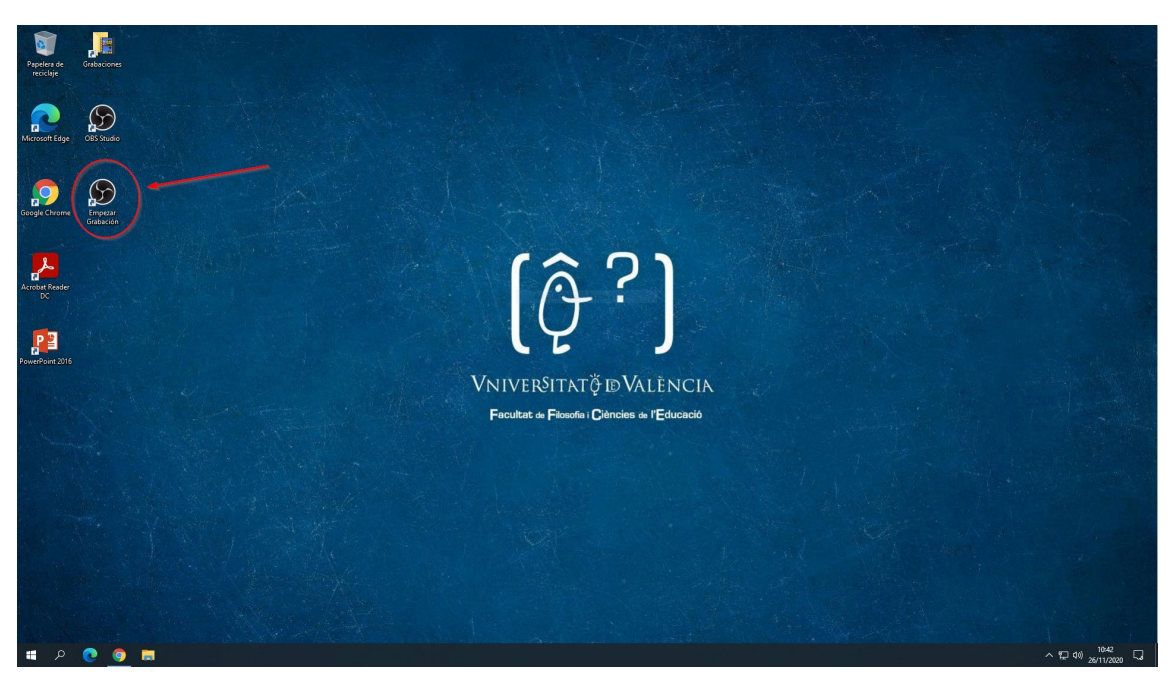

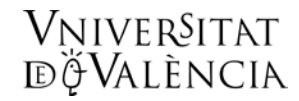

Cuando la grabación empiece verás un icono con el indicativo **de "grabación iniciada"** en la barra de tareas

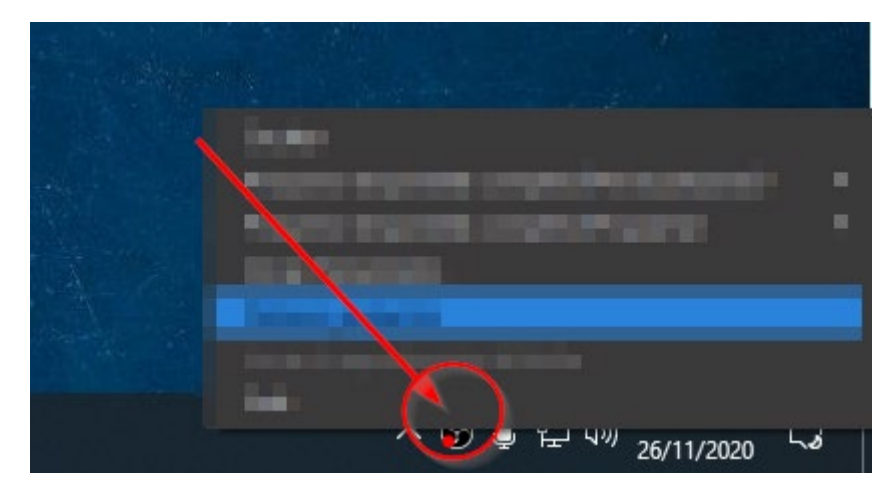

A partir de este momento todo lo que hagas en la sesión será grabado.

**Cuando desees finalizar** la grabación haz clic con el botón derecho sobre el icono de grabación y selecciona la opción "Detener Grabación"

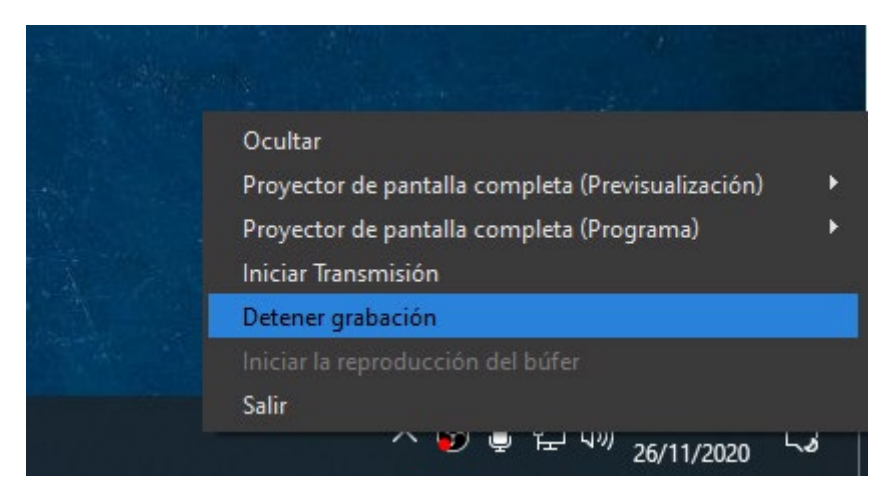

El vídeo resultante estará almacenado en la carpeta "Grabaciones" del Escritorio

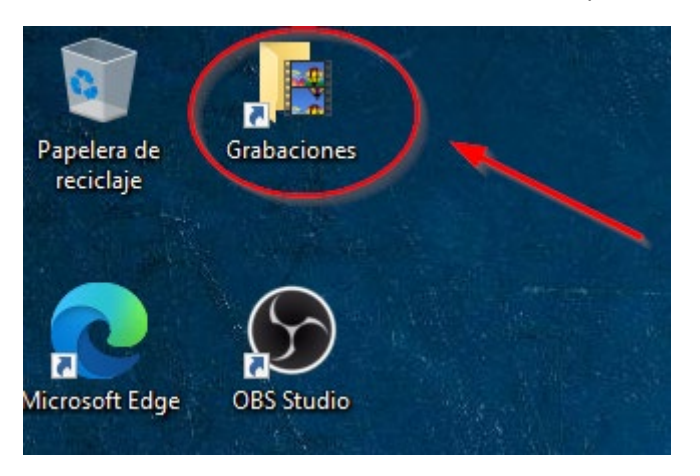

El **video resultante tendrá la siguiente disposición**: fondo negro y logo Facultad en parte superior izquierda; parte izquierda imagen de la cámara de techo, parte derecha imagen del contenido que se esté viendo en el ordenador

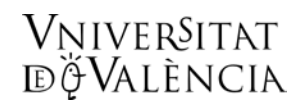

Ejemplo 1

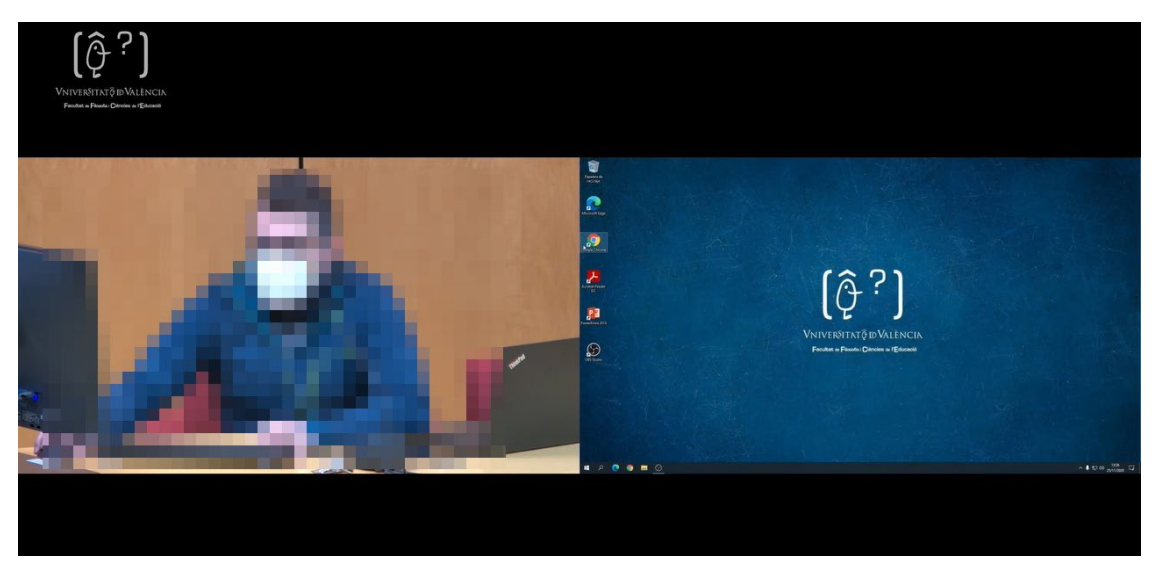

## Ejemplo 2

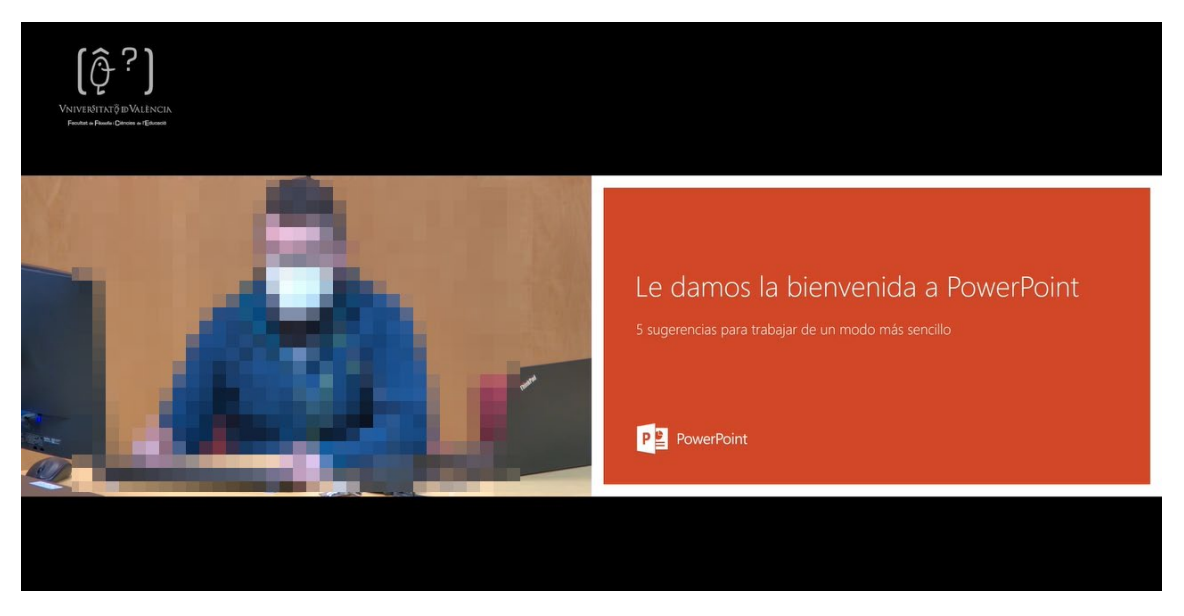

Se recomienda previamente realizar un par de pruebas para comprobar que el sonido se guarda, así como <mark>configurar el plano de la cámara que se desea</mark>

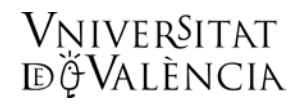

## 2. GRABACIÓN AVANZADA CON OBS

La grabación avanzada nos permite seleccionar escenas predefinidas con fondos y logotipos específicos. Se han definido 5 escenas diferentes. Si se requiere otra disposición consulte o logotipos diferentes consulte a decanato.

Haga clic sobre el programa "OBS Studio"

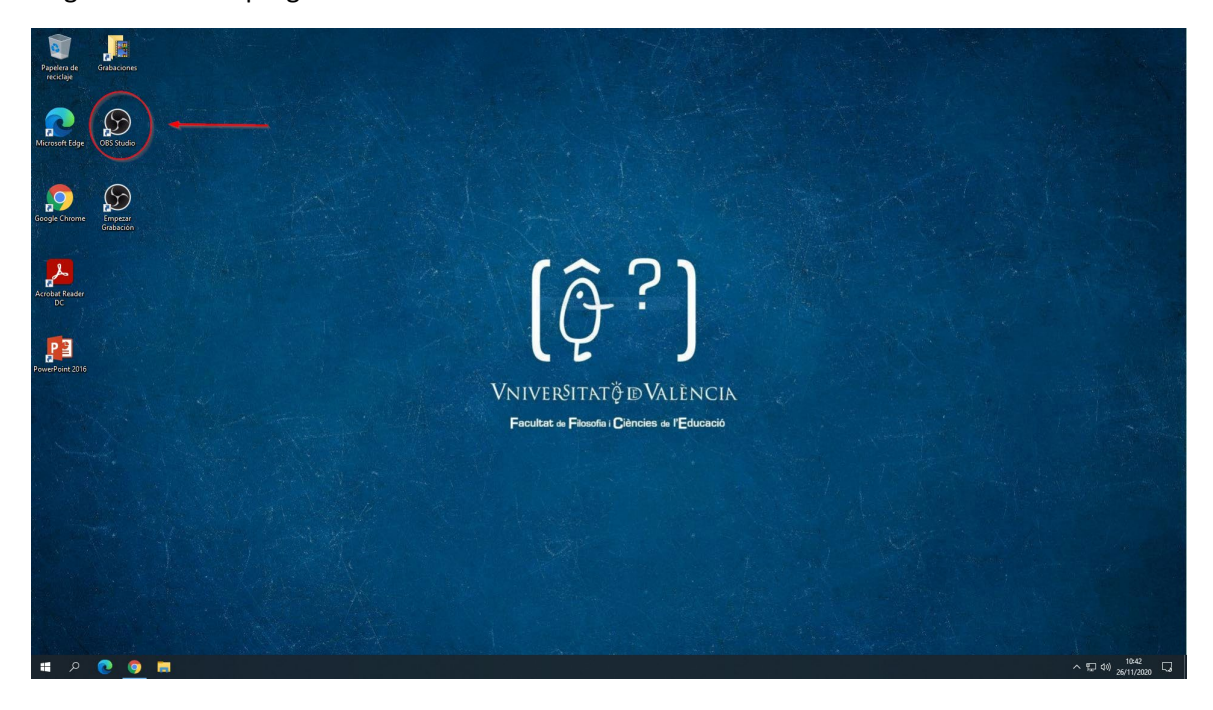

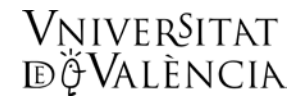

Una vez abierto el programa verá la siguiente interfaz

En la parte **[1] verá la cámara de techo**. **ajuste el plano con los controles del atri**l de la cámara que encontrará en la mesa. En plano y zoom se conservarán durante toda la grabación

La zona [2] mostrará la pantalla, no debe hacer nada aquí.

En la zona **[3]** puede seleccionar haciendo clic con el botón izquierdo ratón sobre de **los nombres de las escenas** diferentes configuraciones de fondos y logotipos**. Escoja el que más le guste.** 

No modifique ni haga clic sobre ningún elemento más del programa.

Cuando esté listo para grabar haga clic en [4] "Iniciar grabación" y minimice la ventana del programa haciendo clic en [5]

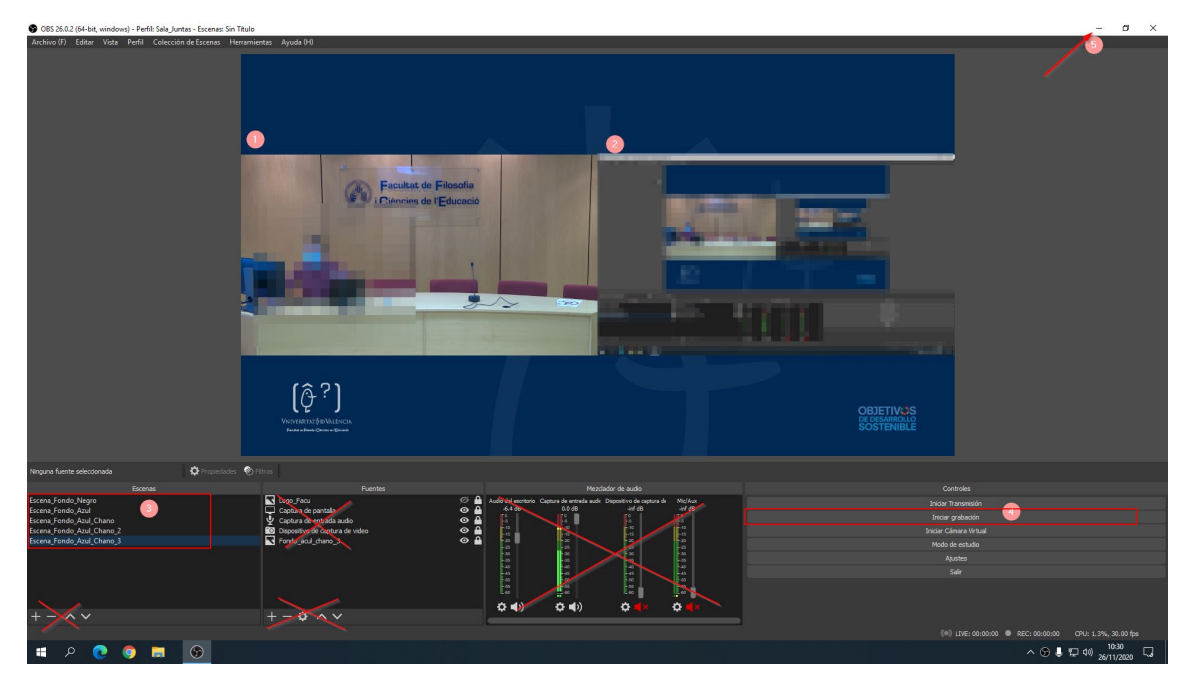

Cuando la grabación empiece verás un icono con el indicativo de "grabación iniciada" en la barra de tareas

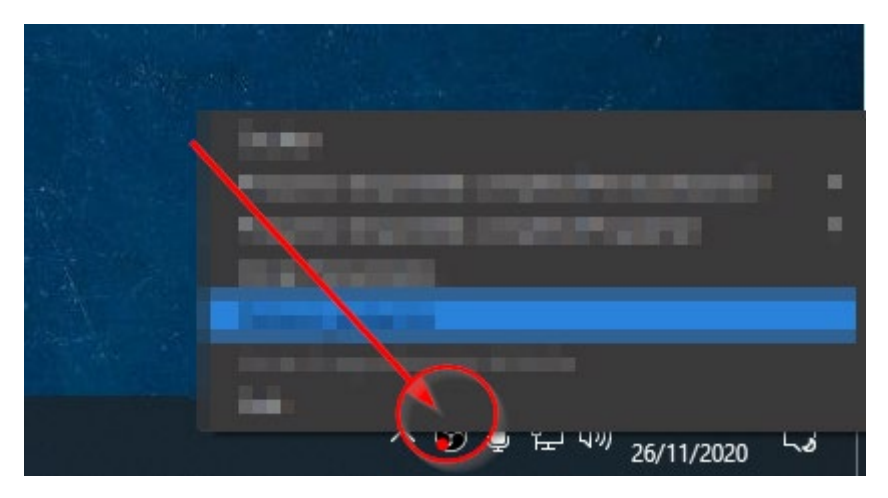

A partir de este momento todo lo que hagas en la sesión será grabado.

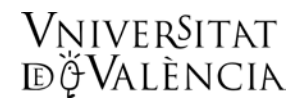

**Cuando desees finalizar** la grabación **haz clic con el botón derecho** sobre el icono de grabación y selecciona la opción **"Detener Grabación"** 

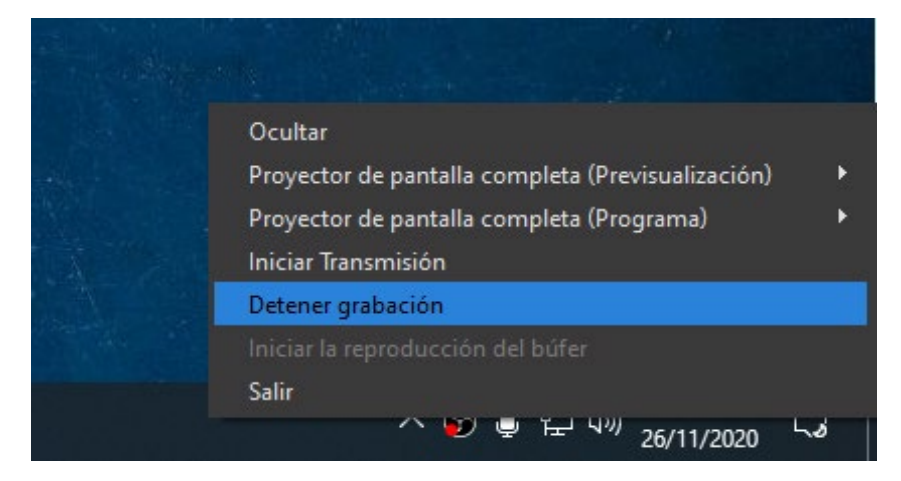

El vídeo resultante estará almacenado en la carpeta "Grabaciones" del Escritorio